## Формирование протокола рассмотрения первых частей заявок на участие в аукционе

Внимание! Протокол рассмотрения первых частей заявок на участие в аукционе формируется заказчиков в случае поступления 2 и более заявок на участие в аукционе.

Для формирования протокола рассмотрения первых частей заявок на участие в аукционе в электронной форме пользователь в папке «Осуществление закупок» > «Конкурентная закупка» > «Аукцион в электронной форме» в фильтре «Размещено в ЕИС» в открывшемся списке выбирает необходимую закупку и нажимает [Сформировать протокол] (*Рисунок 1*).

| Из | вец        | цение о : | закупке (Электро | онный аукцион    | ) - Размещено в Е          | ИС                                                                                                    |                    |                                    |                          |                                  |
|----|------------|-----------|------------------|------------------|----------------------------|----------------------------------------------------------------------------------------------------|--------------------|------------------------------------|--------------------------|----------------------------------|
| ů  | <b>•</b> - | 1 2       | 2 🗋 🗙 🗟          | • 🖨 🖉 • 🕈        | à• 📸 • 🛩 •                 | 🤸 🖻 🔓 - 🖉                                                                                                  | 🋍 🖸 🕅              | ⇔•5ו                               | 0 🖪 🦻                    |                                  |
|    | Бы         | стрый по  | иск              |                  | Поиск С                    | бросить                                                                                                    |                    |                                    |                          |                                  |
|    |            | •         | Номер            | Дата<br>создания | Номер заявки<br>на закупку | Предмет<br>договора                                                                                        | Сведения<br>о НМЦД | Способ<br>осуществления<br>закупки | Позиция плана<br>закупки | Реестровый<br>номер<br>извещения |
|    | 1          |           | эа-2020-12-930   | 21.12.2020       | ps-2020-12-4410            | Оказание услуг<br>по вооруженной<br>охране объектов<br>ОГАУЗ<br>«Колпашевская<br>РБ» в 2021 - 2022<br>году | 2 890 800,00       | Аукцион в<br>электронной<br>форме  | 447                      | 32009823614                      |

Рисунок 1. Формирование протокола рассмотрения первых частей заявок

Далее закупка отразится в папке «Осуществление закупок» > «Конкурентная закупка» > «Протокол» в фильтре «В работе».

Пользователь в папке «Осуществление закупок» > «Конкурентная закупка» > «Протокол» в фильтре «В работе» выбирает необходимую закупку и двойным кликом ЛКМ (левой кнопки мыши) открывает электронную форму документа «Протокол».

В открывшейся электронной форме документа «Протокол» пользователь в поле «Итоговый протокол» выбирает значение «Нет», в поле «Тип протокола в ЕИС» выбирает значение «Протокол, составляемый в ходе осуществления конкурентной закупки (по результатам этапа конкурентной)», в поле «Тип протокола ЭТП» выбирает значение «Протокол рассмотрения заявок на участие в аукционе в электронной форме».

Далее пользователь заполняет следующие сведения:

- дату и время подписания протокола;

- место проведения этапа, по результатам которого формируется протокол.

Далее во вкладке «Комиссия» пользователь в поле «Комиссия» нажимает двойным кликом ЛКМ (левой кнопкой мыши) — и выбирает необходимую комиссию по осуществлению конкурентной закупки из справочника (справочник комиссий заказчика формируется в папке «Справочник» > «Справочник комиссий») и в случае отсутствия члена комиссии на заседании комиссии в столбце «Присутствие» устанавливает значение «Отсутствовал» (*Рисунок 2*).

| Лоть   | al                                                        | Комиссия     | Результат работы ком | иссии        |               |  |  |  |  |  |  |  |
|--------|-----------------------------------------------------------|--------------|----------------------|--------------|---------------|--|--|--|--|--|--|--|
| Kowara |                                                           |              |                      |              |               |  |  |  |  |  |  |  |
|        |                                                           |              |                      |              |               |  |  |  |  |  |  |  |
| Ком    | исси                                                      | я по осуще   | твлению конкурент    | ной закупки  |               |  |  |  |  |  |  |  |
|        |                                                           |              |                      |              |               |  |  |  |  |  |  |  |
|        |                                                           |              |                      |              |               |  |  |  |  |  |  |  |
| ÷      | 🖻 🏱 🕅 🕱 🖸 📑 Строки 1 🗟 🖓 🕲 🕹 Страница 🚺 из 1 🕨 🕅 Строки 1 |              |                      |              |               |  |  |  |  |  |  |  |
|        | ФИС                                                       | Статус в     | Должность            | Присутствие  | Особое мнение |  |  |  |  |  |  |  |
|        |                                                           | комисии      |                      |              |               |  |  |  |  |  |  |  |
| 1      | Д                                                         | Член комисс  | ии                   | Отсутствовал |               |  |  |  |  |  |  |  |
| 2      | Жаб                                                       | Член комисс  | ии                   |              |               |  |  |  |  |  |  |  |
| 3      | л                                                         | Секретарь    |                      |              |               |  |  |  |  |  |  |  |
| 4      | М                                                         | Председател  | ь                    | Отсутствовал |               |  |  |  |  |  |  |  |
| 5      | Н                                                         | Зам. предсе, | ıa                   |              |               |  |  |  |  |  |  |  |

Рисунок 2. Формирование протокола рассмотрения первых частей заявок

Далее пользователь во вкладке «Результат работы комиссии» в столбце «Порядковый номер заявки» напротив каждой заявки нажимает двойным кликом ЛКМ (левой кнопкой мыши) . В открывшейся электронной форме «Заявка

участника» пользователь нажимает [Прикрепленные файлы] для рассмотрения первых частей заявок на участие в аукционе (при их наличии) (*Рисунок 3*).

| 🥹 Заявка участника — Mozilla Firefox         |                                                 |                      |                            |  |  |  |  |  |  |  |
|----------------------------------------------|-------------------------------------------------|----------------------|----------------------------|--|--|--|--|--|--|--|
| 🔽 🎜 🖘 🚧 torgi223.findep.org:8080/webtorgi_2  | 23/view.htm                                     | n?pg=edit&dt=[       | DOCUMENTS_GZ_BID_223_C,    |  |  |  |  |  |  |  |
|                                              |                                                 |                      |                            |  |  |  |  |  |  |  |
| Пор 🧷 Прикрепленные файлы<br>зая             | рации                                           | Время<br>регистрации | Реестровый номер извещения |  |  |  |  |  |  |  |
| Список оправдательных документов             |                                                 | 21:26                | 32009799065                |  |  |  |  |  |  |  |
| Печать документа и просмотр прикрепленных ОД |                                                 |                      |                            |  |  |  |  |  |  |  |
| Рег.номер лота Сведения о Н(М)ЦД             | Экончания срока подачи<br>заявок Способ закупки |                      |                            |  |  |  |  |  |  |  |
| эа-2020-12-895-л1 2 455 839,96               | 12.01.202                                       | 1 10:00:00           | электронный аукцион        |  |  |  |  |  |  |  |

Рисунок 3. Рассмотрения первых частей заявок

Далее во вкладке «Результат работы комиссии» в столбце «Результат рассмотрения заявки» пользователь напротив каждой заявки нажимает двойным кликом ЛКМ (левой кнопкой мыши) ... (*Рисунок 4*).

| Лоть | ы Комиссия                 | Результат работ          | ы комиссии          |                       |         |                                  |     |                                  |
|------|----------------------------|--------------------------|---------------------|-----------------------|---------|----------------------------------|-----|----------------------------------|
| £    | 🖻 🖓 🏦 🗶                    | Σ                        |                     |                       | F       | Выводить по 15                   | ∢ ( | Страница 1 из 1                  |
|      | Порядковый<br>номер заявки | Порядковый<br>номер лота | Участник<br>закупки | Предложения о<br>цене | Рейтинг | Результат рассмотрения<br>заявки | A   | Признак<br>ценового<br>предложен |
| 1    | 1                          | 1                        | ИП УСАЧЕВА Е        | 1092848.76            |         | Решение не принято               |     | Понижение                        |
| 2    | 2                          | 1                        | 000 "ВЭЛКОСТ"       | 1510341.56            |         | Решение не принято               |     | Понижение                        |
| 3    | 3                          | 1                        | 000 "ТПК ТОМ        | 2455000               |         | Решение не принято               |     | Понижение                        |
| 4    | 4                          | 1                        | ИП РУКАВИШ          | 1141965.56            |         | Решение не принято               |     | Понижение                        |
| 5    | 5                          | 1                        | 000 "OCK"           | 1719087.96            |         | Решение не принято               |     | Понижение                        |
| 6    | 6                          | 1                        | 000 "ПРИМЕК         | 1927834.36            |         | Решение не принято               |     | Понижение                        |
| 7    | 7                          | 1                        | 000 "АЛЬФА"         | 2100000               |         | Решение не принято               |     | Понижение                        |

Рисунок 4. Рассмотрения первых частей заявок

В открывшейся электронной форме «Форма рассмотрения заявки участника» пользователь по результатам рассмотрения каждой заявки на участие в аукционе в столбце «Соответствие» устанавливает значение «Соответствует» или «Не соответствует» напротив решения каждого члена комиссии (*Pucyнok 5*). В случае установления значения «Не соответствует» пользователь в столбце «Комментарий» заполняет сведения об основании отклонения такой заявки. В случае, если заявка на участие в аукционе признана соответствующей и комиссией по осуществлению конкурентной закупки принято решение о допуске участника закупки к участию в аукционе, то пользователь устанавливает в чек-боксе галочку «Допуск».

| 0   | τορ<br>7                     |             | torgi223.findep.org | :8080/webtorgi_ | 223/view. |  |  |  |
|-----|------------------------------|-------------|---------------------|-----------------|-----------|--|--|--|
|     |                              | 2 - 📔       | )                   |                 |           |  |  |  |
| Но  | мер                          | заявки      | 1 Рей               | тинг            |           |  |  |  |
| 1   |                              |             |                     |                 |           |  |  |  |
|     | Резу                         | ультат      | рассмотрения        |                 |           |  |  |  |
| 1 T |                              |             |                     |                 |           |  |  |  |
|     | £                            | 3- 💎        | ģi 🗙 Σ 🛄            |                 |           |  |  |  |
|     |                              | Член<br>ком | Соответствие        | Комментарий     |           |  |  |  |
|     | 1                            | Смо         | Соответствует       |                 |           |  |  |  |
|     | 2                            | Майо.       | Соответствует       |                 |           |  |  |  |
|     | 3                            | Дже         | Соответствует       |                 |           |  |  |  |
|     | 4                            | Чека        | Соответствует       |                 |           |  |  |  |
|     | 5                            | Зус         | Соответствует       |                 |           |  |  |  |
|     | 6                            | Монч.       | Соответствует       |                 |           |  |  |  |
|     |                              |             |                     |                 |           |  |  |  |
|     |                              |             |                     |                 |           |  |  |  |
|     |                              |             |                     |                 |           |  |  |  |
|     |                              |             |                     |                 |           |  |  |  |
| l   |                              |             |                     |                 |           |  |  |  |
| 0   | бще                          | е реше      | ние членов комиссии |                 |           |  |  |  |
|     | Допуск Комментарий к решению |             |                     |                 |           |  |  |  |
|     | _                            |             |                     |                 |           |  |  |  |

Рисунок 5. Рассмотрения первых частей заявок

После заполнения необходимых сведений по результатам рассмотрения каждой заявки на участие в аукционе пользователь в электронной форме «Форма рассмотрения заявки участника» нажимает 🗐 [Сохранить].

В случае признания закупки несостоявшейся пользователь во вкладке «Результат работы комиссии» В поле «Причина признания закупки несостоявшейся» нажимает двойным кликом ЛКМ (левой кнопкой мыши) - и через соответствующую причину признания «Быстрый поиск» выбирает закупки Выводить по 15 увеличивает установленное значение и в несостоявшейся либо в поле ручном режиме осуществляет поиск причины, в поле «Описание причины признания закупки несостоявшейся» заполняет необходимые сведения.

Далее в электронной форме документа «Протокол» пользователь нажимает **П**[Сохранить].

Далее пользователь нажимает *Далее* [Прикрепленные файлы] > [Добавить...] и в соответствии с пунктом 35 Положения о размещении в единой информационной системе информации о закупке, утвержденном постановлением Правительства Российской Федерации от 10.09.2012 № 908 «Об утверждении Положения о размещении в единой информационной системе информации о закупке» подгружает протокол рассмотрения первых частей заявок на участие в аукционе в графическом виде (*Рисунок 6*).

| <b>.</b>                                                   |                                   |
|------------------------------------------------------------|-----------------------------------|
| Файл:                                                      | Протокол рассмотрения первых част |
| Комментарий:                                               | Протокол первых частей заявок     |
|                                                            |                                   |
| Tun daŭna:                                                 |                                   |
| тип файла.                                                 | Протокол первых частей заявок     |
| Отправить файл во<br>внешнюю Систему<br>(ЕИС, ЭТП и т.д.): |                                   |
| Уникальный<br>идентификатор                                |                                   |
| Готово                                                     |                                   |

Рисунок 6. Форма для загрузки протокола

После загрузки протокола рассмотрения первых частей заявок на участие в аукционе в графическом виде пользователь нажимает 🗟 [Сохранить].

Далее в электронной форме документа «Протокол» пользователь нажимает **П**[Сохранить].

Пользователь в папке «Осуществление закупок» > «Конкурентная закупка» > «Протокол» в фильтре «В работе» выделяет закупку и нажимает УГП [Отправить документ на ЭТП] (*Рисунок 7*).

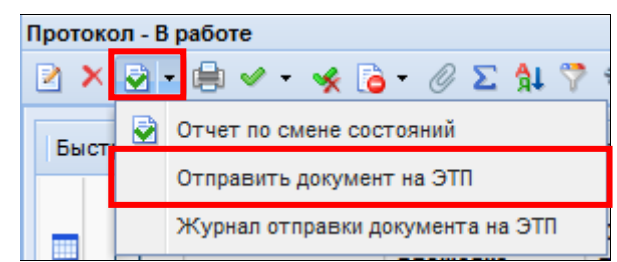

Рисунок 7. Направление протокола на электронную площадку

Документ «Протокол» отразится в фильтре «Отправлен на ЭП» с аналитическим признаком «Отправлен на ЭТП».

В случае ошибки принятия документа при отправке на ЭП у документа будет установлен аналитический признак «Ошибка отправки на ЭТП» и документ останется в первоначальном фильтре. Причину возникновения ошибки можно посмотреть, выделив документ и нажав (Журнал отправки документ на ЭТП).

Далее пользователь переходит в личный кабинет электронной площадки, выбирает сформированный протокол и отправляет закупку в ЕИС в соответствии с регламентом и инструкцией электронной площадки.

После загрузки документов с ЭП пользователь в личном кабинете ЕИС по 223-ФЗ размещает протокол в ЕИС.

После размещения закупки и подписания электронной подписью в ЕИС, документ «Протокол» отразится в фильтре «Размещено в ЕИС» с аналитическим признаком «Опубликовано» с указанием фактической даты и времени размещения протокола в ЕИС.